## LEHMAN

## How to Configure Your Android Devices with Microsoft Exchange

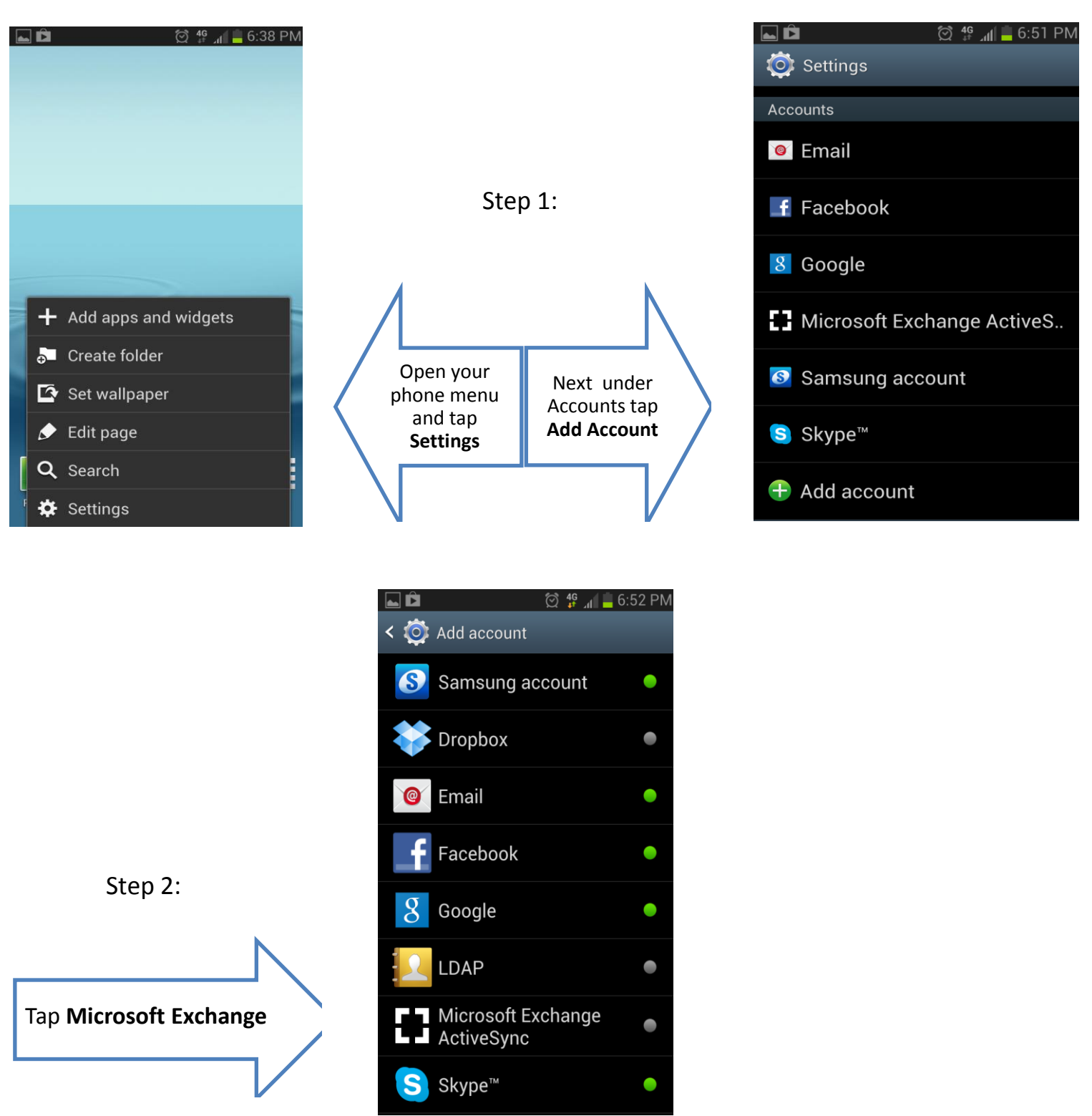

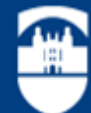

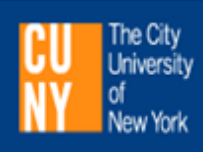

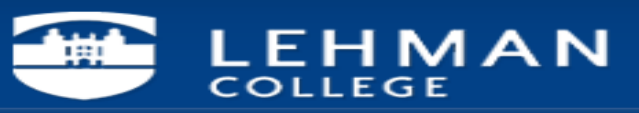

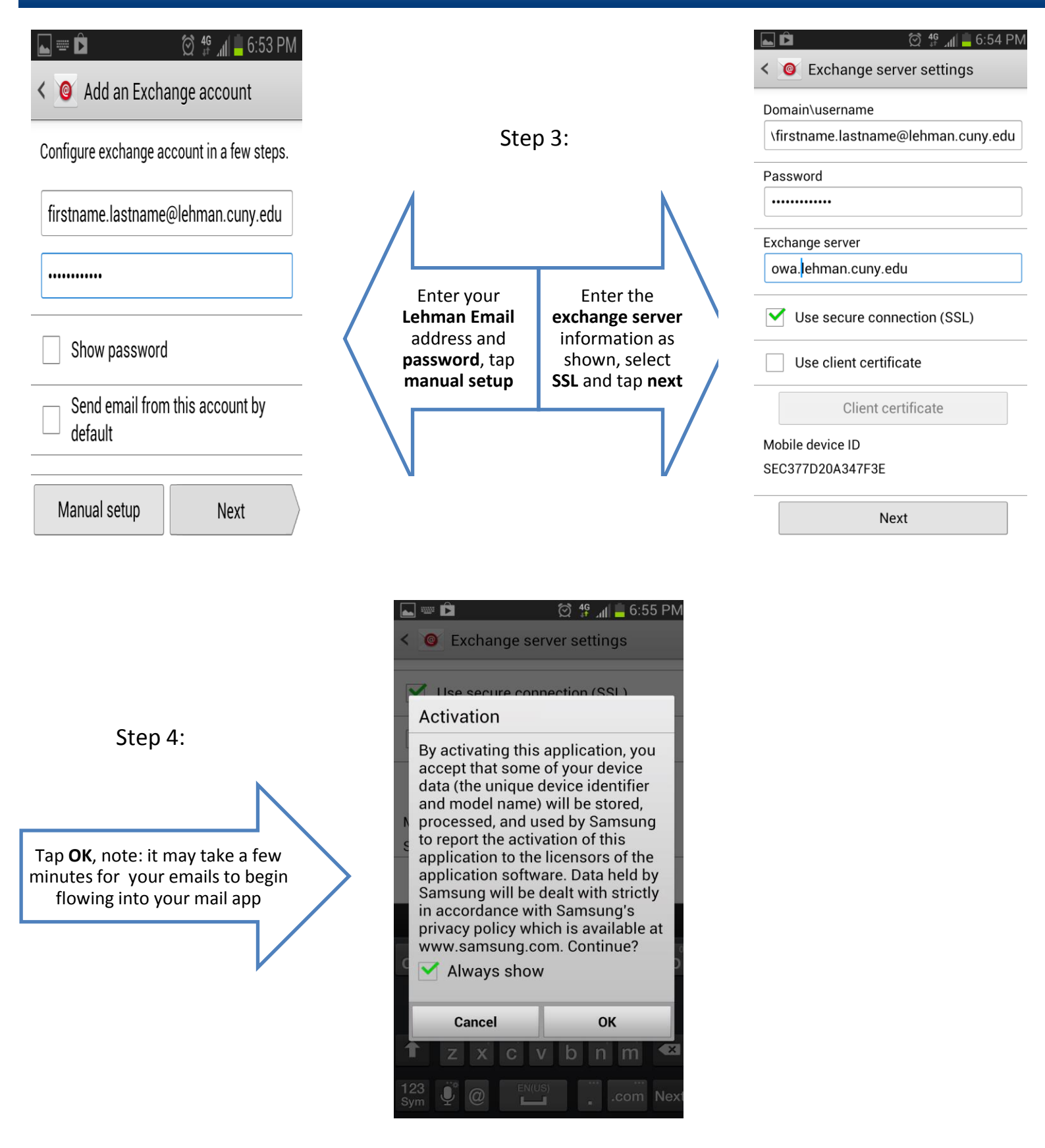

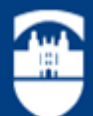

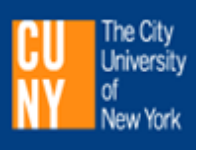